## 当社webサイトのセキュリティ対策に伴う、TLS1.0、1.1無効化のお知らせ

日頃より当社webサイトをご利用いただき、誠にありがとうございます。

当社webサイトは、お客さま情報保護の観点から、2022年10月6日(木)に「TLS1.0、1.1」の無効化※を実施いたします。 これにより、一部の旧ブラウザでは当社Webサイトをご利用できませんので、ご了承ください。

当社の推奨ブラウザは下記になります。 推奨ブラウザに記載のあるバージョンをご利用ください。 https://www.sompo-cre.co.jp/sitepolicy/

Webサイトにつながらない場合は、推奨ブラウザに設定したうえで下記「TLS1.2の設定方法」の実施ください。

<u>※「TLS1.0、1.1」の無効化について</u>

「TLS1.0」と「TLS1.1」の暗号化通信は、通信の一部を解読される恐れがあることが判明しております。 セキュリティ強化の観点から、無効化いたします。

## ■TLS1.2の設定方法

## <u>>>Internet Explorer・Microsoft Edgeの場合</u>

- 1. メニューバーの検索で「インターネットオプション」を検索し、選択します。
- 2. 「詳細設定」タブに「TLS1.2の使用」の項目があります。
  - チェックが入っていない場合は、チェックを入れて「OK」を選択のうえ、Internet Explorerを再起動してください。

| セキュリティ       ブライバシー       コンテンツ       ブログラム       詳細設定         定        エンコードされたアドレスについて通知バーを表示する          □       エンコードされたアドレスを常に表示する           セキュリティ       DOM ストレージを有効にする           □       Internet Explorer でアクセスしたサイトにトラッキング拒否要求を送信す           ○       POST の送信が POST を許可しないゾーンにリダイレクトされた場合に答:          ○       TLS 1.0 を使用する           ○       TLS 1.1 の使用           ○       TLS 1.3 を使用する (試験段階) |         | /ーネットのノロハテイ                                                                                                    |                 |
|----------------------------------------------------------------------------------------------------|---------|----------------------------------------------------------------------------------------------------|-----------------|
| <ul> <li></li></ul>                                                                                                    | 般       | セキュリティ プライバシー コンテンツ プログラム 詳細設定                                                                                                    |                 |
| <ul> <li>✓ エンコードされたアドレスについて通知バーを表示する</li> <li>▲ エンコードされたアドレスを常に表示する</li> <li>▲ セキュリティ</li> <li>✓ DOM ストレージを有効にする</li> <li>△ Internet Explorer でアクセスしたサイトにトラッキング拒否要求を送信す</li> <li>✓ POST の送信が POST を許可しないゾーンにリダイレクトされた場合に等</li> <li>→ SSL 3.0 を使用する</li> <li>✓ TLS 1.0 を使用する</li> <li>✓ TLS 1.2 の使用</li> <li>✓ TLS 1.3 を使用する (試験段階)</li> </ul>                                                             | 没定      |                                                                                                    |                 |
| <ul> <li>Windows Defender SmartScreen を有効にする</li> </ul>                                                                                                    | 4       | <ul> <li>✓ エンコードされたアドレスについて通知バーを表示する</li> <li>□ エンコードされたアドレスを常に表示する</li> <li>セキュリティ</li> <li>✓ DOM ストレージを有効にする</li> <li>□ Internet Explorer でアクセスしたサイトにトラッキング拒否要求を送</li> <li>✓ POST の送信が POST を許可しないゾーンにリダイレクトされた場合</li> <li>□ SSL 3.0 を使用する</li> <li>✓ TLS 1.0 を使用する</li> <li>✓ TLS 1.2 の使用</li> <li>✓ TLS 1.3 を使用する (試験段階)</li> <li>□ Windows Defender SmartScreen を有効にする</li> </ul> | へ<br>:信す<br>に警: |
|                                                                                                    | <       |                                                                                                    | >               |
| < >>                                                                                                    | *       | リンピューターの再起動後に有効になります                                                                                                    |                 |
| < > > *コンピューターの再起動後に有効になります                                                                                                    |         | 詳細設定を復元(F                                                                                                    | R)              |
|                                                                                                    | nterr   | net Explorer の設定をリセット                                                                                                    |                 |
|                                                                                                    | Int     | ・<br>ernet Explorer の設定を既定の状態にリセットします。 リセット                                                                                                    | ∽(S)            |
|                                                                                                    | -1-     | ヮウザーが不安定な状態になった場合にのみ、この設定を使ってください。                                                                                                    |                 |
| く         >           *コンピューターの再起動後に有効になります         詳細設定を復元(R)           ernet Explorer の設定をリセット                                                                                                    |         |                                                                                                    |                 |
| く     >     >       *コンピューターの再起動後に有効になります     詳細設定を復元(R)       ernet Explorer の設定を明定の状態にリセットします。     リセット(S)       ブラウザーが不安定な状態になった場合にのみ、この設定を使ってください。     いくつかの設定は、システム管理者によって管理されています。                                                                                                    | ).<br>D | いくつかの <u>設定</u> は、システム管理者によって管理されています。                                                                                                    |                 |

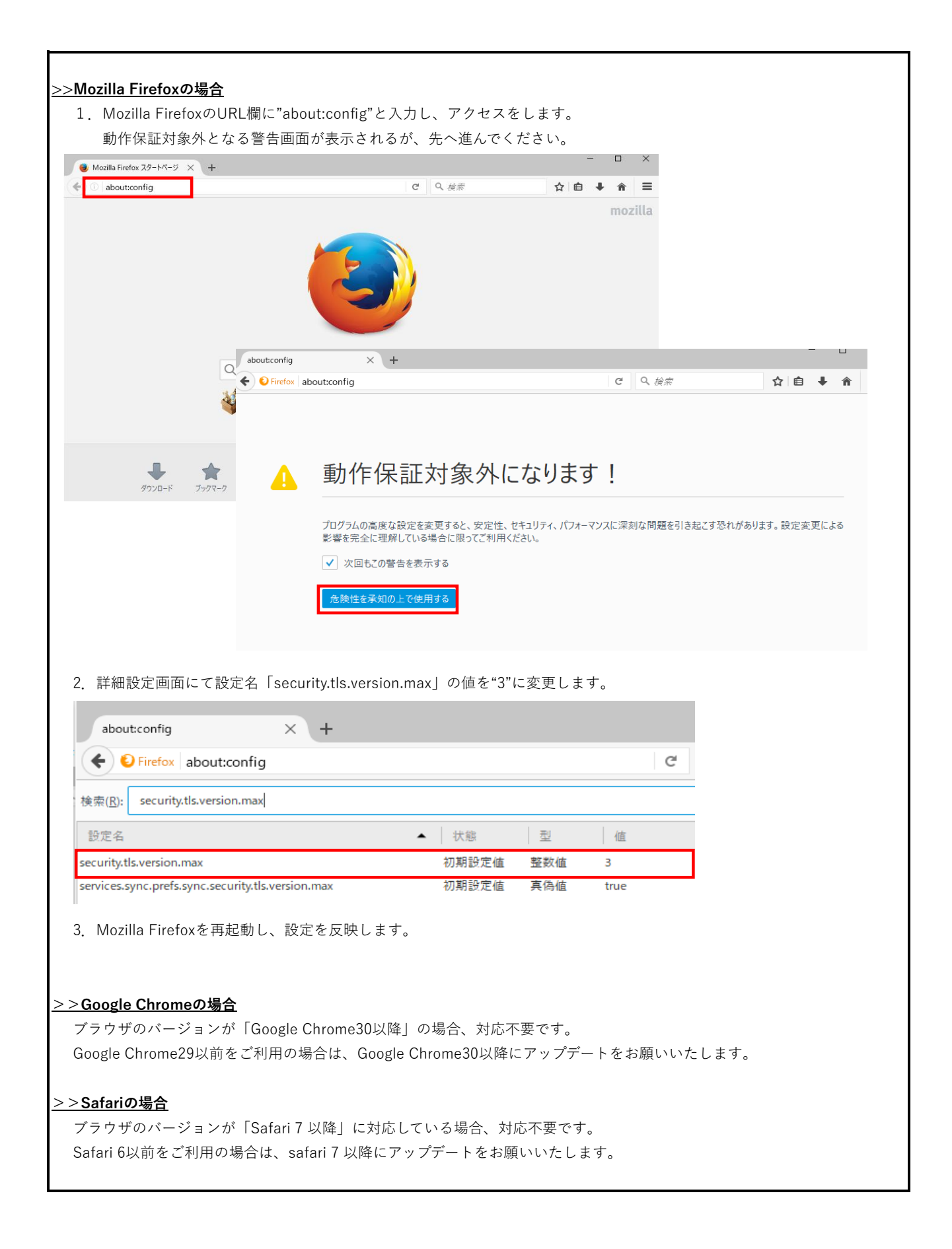